1. Выбираем город, нажимаем кнопку «ПОДАТЬ ЗАЯВЛЕНИЕ НА ЗАЧИСЛЕНИЕ».

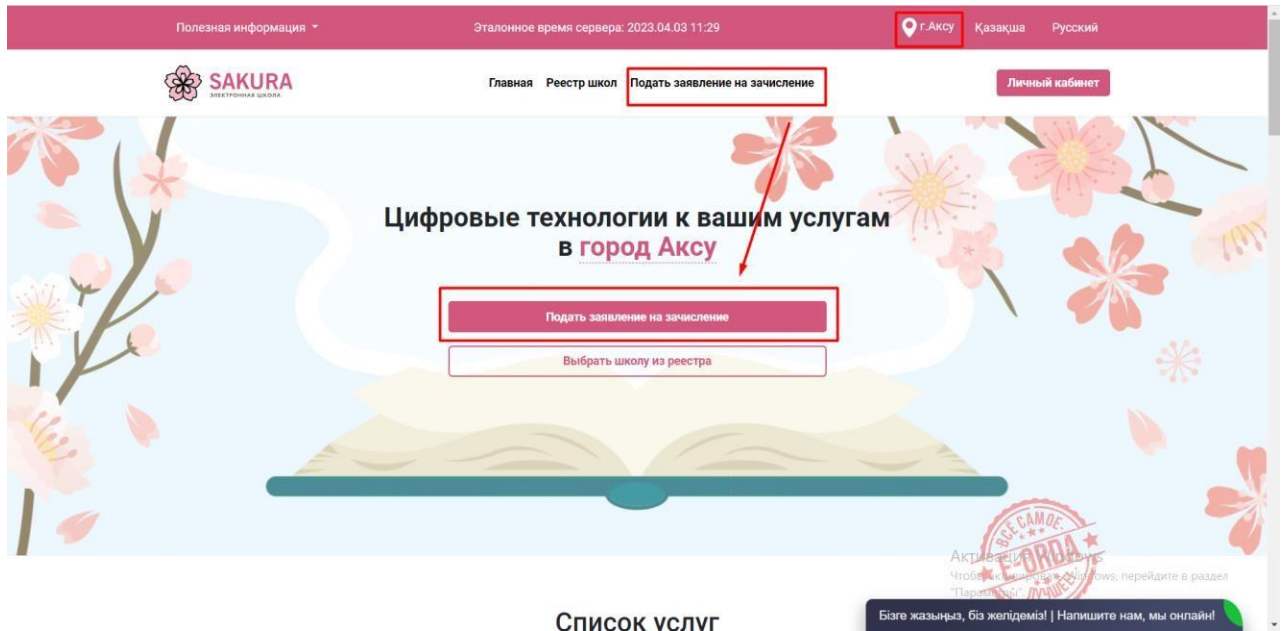

## 2. Проставляем галочки к соглашениям и нажимаем кнопку «ПОДАТЬ ЗАЯВЛЕНИЕ НА ПРИЕМ»

| К ПОДАТЬ ЗАЯВЛЕНИЕ? Посмотреть                                                                                                    | ПАСПОРТ ГОСУДАРСТВЕННОЙ УСЛУГИ                                                                                                    |
|----------------------------------------------------------------------------------------------------|----------------------------------------------------------------------------------------------------|
| ЧИСЛЕНИЕ РЕБЕНКА В ШКОЛУ Посмотреть                                                                                                    | ПЕРЕЧЕНЬ ТРЕБУЕМЫХ ДОКУМЕНТОВ                                                                                                    |
| Кем, как и в какой срок ребенок зачисляется в<br>школу?                                                                                                    | ПРОЦЕДУРА ПОДАЧИ ЗАЯВЛЕНИЯ                                                                                                    |
| В течение 10 календарных дней школой, в которую родитель<br>приходит с оригиналами документов для зачисления своего<br>ребенка                                        | Я подтверждаю факт ознакомления с правилами подачи заявления на зачисление в<br>школу, понимаю правила зачисления в образовательную организацию, и согласен с<br>ними                                                                                                    |
| Может ли ребенок, который по адресу<br>проживания не относится к определенной<br>школе быть зачислен в нее? Если да, то как?<br>Если нет, то почему?                  | <ul> <li>Я даю согласие на сбор и обработку персональных данных, на использование<br/>сведений, составляющих охраняемую законом тайну, содержащихся в<br/>информационных системах, согласно действующего законодательства</li> <li>Я даю согласие на использование своих контактных данных для получения сведений,<br/>оповещений и уведомлений в процессе подачи заявления на зачисление в школу</li> </ul> |
| Да, в любую школу, в которой имеются в наличии квотные<br>места. Наличие/отсутствие квот в школах можно узнать на<br>портале либо обратившись в соответствующую школу | Я подтверждаю, что ознакомлен с правилами работы <u>интернет-портала, Личного</u><br>кабинета и обязуюсь их выполнять и не нарушать                                                                                                    |

3. Скачиваем приложение на смартфон в Google Play или App Store. Указываем номер телефона на сайте и нажимаем кнопку «ОТПРАВИТЬ КОД ПОДТВЕРЖДЕНИЯ»

| WAF 1                                                                                                    | WAF 2                                                                                                    | LILAT 3                                                                                 | LUAF 4      |                                                                                         | WAF 5                                                                                     | ШАГ 6                                                        |  |
|----------------------------------------------------------------------------------------------------|----------------------------------------------------------------------------------------------------|-----------------------------------------------------------------------------------------|-------------|-----------------------------------------------------------------------------------------|-------------------------------------------------------------------------------------------|--------------------------------------------------------------|--|
| Контактные данные<br>родителя                                                                                                    | Сведения о родителе и<br>ребенке                                                                                                    | Информирование                                                                          | Выбор в     | школы                                                                                   | Согласие на получение<br>уведомлений                                                      | Пооверка введенных<br>Данных                                 |  |
| ЭНТАКТНЫЕ<br>ер мобильного телефон<br>жите номер мобильни                                                                                                    | ДАННЫЕ РОДИТ<br>на *<br>ого телефона, на который сі                                                                                                    | ГЕЛЯ<br>истема отправит код под                                                         | атверждения |                                                                                         | 2                                                                                         |                                                              |  |
| (708) 777-77-77                                                                                                    |                                                                                                    | 1                                                                                       | Отправит    | - KOR DORTBERWREIHUS                                                                    |                                                                                           |                                                              |  |
|                                                                                                    |                                                                                                    |                                                                                         | -           | n roll indianebudenny                                                                   |                                                                                           |                                                              |  |
| истема не смогла отпр<br>ю указанному абонентском<br>егистрировалось мобильн<br>огласно инструкция ниже и<br>ли однорвазовый пероль ди                                                                       | равить код подтверждения.<br>му номеру никогда ранее не устан<br>ое приложение Пожалуйота, уста<br>и при его регистрации используй<br>ля привязки к вбонентскому номи                                          | навливалось и не<br>новите приложение<br>те специальный QR-код<br>гру                   |             | n oon und nebudeunu                                                                     |                                                                                           |                                                              |  |
| истема не смогла отпр<br>ю указанному абонентском<br>егистриковалось мобилен<br>огласно инструкция ниже<br>ли однорезовый пероль ди<br>отсканируйте QR-код в                                                 | озвить код подтверждения,<br>му комеру никогда ранее не устан<br>о приложени Гокалуйста, уста<br>и при его регистрации используй<br>пл привлажи к абонентскому номи<br>приложении («седьа», чтобя              | навливалось и не<br>новите приложение<br>те специальный QR-код<br>еру<br>ы) осуществить |             | Введите одноразо                                                                        | вый пароль в приложен                                                                     | MM ed24.lz                                                   |  |
| Система не смогла отпу<br>о узазненому абонентско-<br>истотриовалось мойлыны<br>отласно инструкции нике<br>отласно инструкции нике<br>и поразовий перопи ди<br>посканируйте QR код в<br>ривязку к абонентско | авить код подтверждения,<br>у номеру инкогда ранее не уста<br>ое приложение Похалуйста, уста<br>и при его репсуатаци и коловъўл<br>ля привяжи к вбонитьскиму ном<br>приложении (оста kr.), чтоби<br>му номеру: | навливалось и не<br>новите приложение<br>те опециальный QR-код<br>ру<br>ы осуществить   |             | Введите одноразо<br>1607 20                                                             | вый пароль в приложен<br>02 6047                                                          | ии (et2432                                                   |  |
| мстема не смогла оття<br>узданному абочитско<br>енстриковалось можится<br>пласно неструшит икее<br>пласно неструшит икее<br>привязку к абонентскою<br>привязку к абонентскою<br>привязку к абонентскою       | равить код под тверждения,<br>ну ножер инкогда ранее не устан<br>и при сторествани кололь нуй<br>па гриевании к абонентскому нож<br>приложении столака, чтоби<br>му номеру:                                    | заливалось и не<br>налите териложение<br>те периложный QRжод<br>при<br>ы осуществить    |             | Введите одноразо<br>1607 20<br>Обратите внимени<br>Устройство будет<br>приложение под л | вый пароль в поиложен<br>02 6047<br>ее<br>привлазно к дачному ни<br>ругим номером телефои | ии (м241а)<br>Эмеру телефона, войти в<br>на будет невозможно |  |

4. После указания номера сайт выдаст одноразовый пароль или Qr код.

| ШАГ 1                                                                                                    | ШАГ 2                                                                                                    | ШАГ З                                                                               | ШАГ 4                                                                                                    | ШАГ 5                                                                                                    | ШАГ 6                                                     |
|----------------------------------------------------------------------------------------------------|----------------------------------------------------------------------------------------------------|-------------------------------------------------------------------------------------|----------------------------------------------------------------------------------------------------|----------------------------------------------------------------------------------------------------|-----------------------------------------------------------|
| Контактные данные родителя                                                                                                    | Сведения о родителе и<br>ребенке                                                                                                    | Информирование                                                                      | Выбор школы                                                                                                    | Согласие на получение<br>уведомлений                                                                                 | Проверка введенных<br>данных                              |
| КОНТАКТНЫЕ Д                                                                                                    | ДАННЫЕ РОДИТ                                                                                                    | ЕЛЯ                                                                                 |                                                                                                    |                                                                                                    |                                                           |
| Укажите номер мобильно<br>+7 (708) 777-77-77                                                                                                    | го телефона, на который сі                                                                                                    | ютема отправит код под                                                              | тверждения<br>Отправить код подтверж                                                                                                    | 2<br>дения                                                                                                    |                                                           |
|                                                                                                    | PHITE YOR DOPTROPHY ROUMO                                                                                                    |                                                                                     |                                                                                                    |                                                                                                    |                                                           |
| По указанному абонентском<br>регистрировалось мобильно<br>согласно инструкции ниже и<br>или одноразовый пароль дл                                                      | у номеру никогда ранее не устан<br>е приложение Пожалуйста, уста<br>при его регистрации используй<br>я привязки к абонентскому номе                                                                                                    | авливалось и не<br>новите приложение<br>е специальный QR-код<br>ру                  |                                                                                                    |                                                                                                    |                                                           |
| Спо указанному абонентском<br>регистрировалось мобильно<br>согласно инструции ниже и<br>или одноразовый пароль дл<br>Отсканируйте OR-код в г<br>привязку к абонентском | ти по можни под таки в начини.<br>приложение Пожалуйста уста<br>приложении (пожалуйста уста<br>приложении (можни к абонентскому номи<br>триложении (можни к абонентскому номи<br>триложении к абонентскому на к абонентскому номи<br>триложении (можни к абонентскому номи<br>триложении к абонентскому на к абонентскому на | авливалось и не<br>новите приложение<br>с епециальный QR-код<br>ру<br>н осуществить | Введите од                                                                                                    | норазовый пароль в приложен<br>2002 6047                                                                             | ии ( eet24.kz                                             |
| Пруказанноку абонентского<br>регистрировлось мобильно<br>солласно инструкции ниже и<br>или одноразовый пароль дл<br>Отсканируйте OR-код в I<br>привязку к абонентском  | уномору онкогда разне не устан<br>е приложение Мокалуйста, уста-<br>при его регистрации используй<br>а приваки к абонентскому номи<br>уриложении <u>«024.kz</u> . чтобе<br>ву номеру:                                                                                                    | авливалось и не<br>моетте приложение<br>е опециальный QR-нод<br>99<br>и осуществить | введите од<br>власти в<br>власти в<br>мини<br>власти в<br>мини<br>власти в<br>мини<br>власти в<br>власти власти в<br>власти в<br>власти власти в<br>власти в<br>власти в<br>власти в<br>власти в<br>власти в<br>власти в<br>власти в<br>власти в<br>власти в<br>власти власти власти власти в<br>власти власти в<br>власти власти власти власти власти власти власти власти власти власти власти власти власти власти власти власти власти власти власти власти власти власти власти власти власти власти власти власти власти власти власти власти власти власти власти власти власти власти власти | норазовый пароль в приложен<br>2002 6047<br>нимание!<br>будет привязано к данному но<br>е под другим номером телефон | ии сплака<br>меру телефона, войти в<br>а будет невозможно |

5. В приложении ED24.kz указываем данный номер и проставляем галочку ксоглашению, нажимаем кнопку ПРОДОЛЖИТЬ.

| Лен                                                  | та                                                                                                    | 5 ED24.K                                                                |
|------------------------------------------------------|----------------------------------------------------------------------------------------------------|-------------------------------------------------------------------------|
| уве                                                  | домлении                                                                                                    |                                                                         |
| Прилс<br>образ<br>интегр<br>SAKUI                    | эжение для получения у<br>овательной платформы<br>рированных с ней прод<br>RA, MINDAL', MALAHIT, A                                            | иведомлений от<br>ed24.kz и<br>уктов: INDIGO,<br>ZAMAT                  |
| <b>YKA</b>                                           |                                                                                                    | ЮН                                                                      |
| +7 (70                                               | 08)                                                                                                    | п                                                                       |
| Посл<br>физи<br>устр<br>Авто<br>устр<br>буде<br>дней | те авторизации прилож<br>мески привязано к дан<br>ойству.<br>оризоваться в дальнейш<br>ойстве под другим номе<br>тя возможно не чаще, че<br>й | ение будет<br>ному<br>юм на текущем<br>ером телефона<br>м один раз в 30 |
|                                                      | с условиями и правилам<br>ознакомлен[-а], понима                                                                                              | ии авторизации<br>ю и принимаю                                          |
|                                                      |                                                                                                    |                                                                         |
|                                                      |                                                                                                    |                                                                         |

6. Указываем «ОДНОРАЗОВЫЙ ПАРОЛЬ» указанный выше в 4 скрине, нажимаем кнопку «ПРОДОЛЖИТЬ».

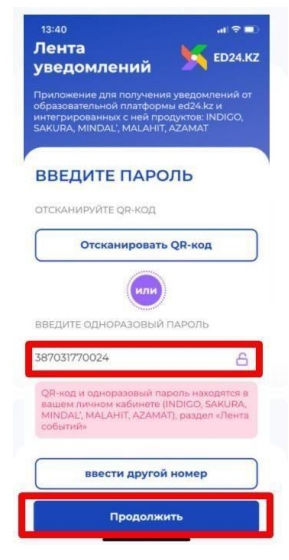

7. Номер зарегистрирован в приложении!

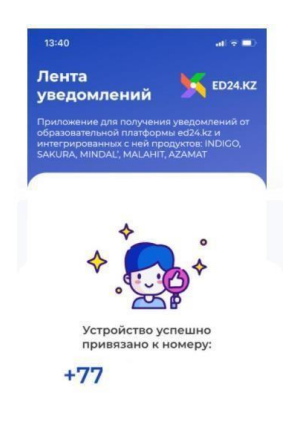

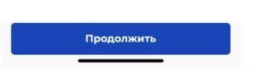

- 1. Вводим ИИН родителя и нажимаем кнопку Проверить ИИН
- 2. Вводим ИИН ребенка и нажимаем кнопку Проверить ИИН

Примечание: Если у ребенка отсутствует ИИН, либо ребенок является Гражданином Казахстана, но рожден в другой стране необходимо поставить галочку на нужном пункте

| которого вы собираетесь зачислить в пер       | вый клаес                                          |                             |
|-----------------------------------------------|----------------------------------------------------|-----------------------------|
| НФОРМАЦИЯ О РОДИТЕЛЕ                          |                                                    |                             |
| ИИН РОДИТЕЛЯ (ИЛИ ЗАКОННОГО ПРЕД              | СТАВИТЕЛЯ)                                         | АДРЕС ПРОЖИВАНИЯ            |
| ИИН родителя (или законного представителя)    | Проверить ИИН                                      | Адрес проживания            |
|                                               |                                                    |                             |
|                                               |                                                    |                             |
|                                               |                                                    |                             |
|                                               |                                                    |                             |
| НФОРМАЦИЯ О РЕБЕНКЕ                           |                                                    |                             |
| нформация о ребенке<br>🔽 Гражданин Казахстана | Гражданин Казахстана,<br>рожденный в другой стране | Иностранец                  |
| нформация о ребенке<br>💌 Гражданин Казахстана | Гражданин Казахстана,<br>рожденный в другой стране | иностранец                  |
| нформация о ребенке<br>Гражданин Казахстана   | Гражданин Казахстана,<br>рожденный в другой стране | Иностранец Адрес проживания |

- 3. Загружаем фото ребенка
- 4. Загружаем медицинские документы

## 5. Нажимаем кнопку далее

| FI              | Загрузить фото                           | фотографию, учитывайте, что она<br>будет размещена в Личном деле<br>вашего ребенка                                                                            |  |
|-----------------|------------------------------------------|----------------------------------------------------------------------------------------------------|--|
|                 | Удалить фото<br>Фото весом не более 1 мб | Обратите внимание на следующие<br>моменты:<br>- фотография хорошего качества;<br>- сделанная на нейтральном фоне;<br>- счастливый ребенок в школьной<br>форме |  |
| медицинские док | УМЕНТЫ                                   |                                                                                                    |  |
|                 |                                          |                                                                                                    |  |
|                 |                                          |                                                                                                    |  |
|                 |                                          |                                                                                                    |  |
|                 |                                          |                                                                                                    |  |
|                 |                                          |                                                                                                    |  |

- и по квоте производится отдельными заявлениями. Нажимаем кнопку Далее
- 7. Вносим адрес проживания
- 8. Указываем язык обучения

| В данном разделе вы можете выбрать школу, которая оболуживает<br>микроучасток по<br>адреоу вашего проживания или школу по квоте - без привязки к месту<br>жительства | для подачи заявления: | 13 | . 39        |
|----------------------------------------------------------------------------------------------------|-----------------------|----|-------------|
| Выберите место проживания, для определения школы по микрој                                                                                                    | участку               |    |             |
| Введите адрес                                                                                                    | •                     |    |             |
| Выберите язык обучения                                                                                                    |                       |    |             |
|                                                                                                    |                       |    |             |
|                                                                                                    |                       |    |             |
| Выберите язык обучения 🔻                                                                                                    |                       |    |             |
| Выберите язык обучения 🔻                                                                                                    |                       |    |             |
| Выберите язык обучения 🔻                                                                                                    |                       |    |             |
| Выберитеязык обучения                                                                                                    |                       |    |             |
| Выберите язык обучения   Конск школы  НАЗВАНИЕ ШКОЛЫ                                                                                                    |                       |    |             |
| Выберите язык обучения<br>Ісиск школы<br>НАЗВАНИЕ ШКОЛЫ<br>Введите название школы                                                                                    |                       |    | Найти школу |
| Выберите язык обучения<br>Поиск школы<br>НАЗВАНИЕ ШКОЛЫ<br>Веедите назевние школы                                                                                    |                       |    | Найти школу |
| Выберите язык обучения<br>Поиск школы<br>НАЗВАНИЕ ШКОЛЫ<br>Введите назевние школы<br>ВИД ШКОЛЫ                                                                       |                       |    | Найти школу |
| Выберите язык обучения Киюк школы НАЗВАНИЕ ШКОЛЫ Ведите название школы ВИД ШКОЛЫ О Общеобразовательная                                                               |                       |    | Найти школу |

9. После выбора адреса и языка выходит список школ доступных для подачи заявления. Выбираем школу по желанию. Выбрать можно только одну школу

| 10. Нажимаем | кнопку | Далее |
|--------------|--------|-------|
|--------------|--------|-------|

| Введите на:                    | звание школы                                               |                                |                                       |                         |                           | Найти школу                                                                                           |
|--------------------------------|------------------------------------------------------------|--------------------------------|---------------------------------------|-------------------------|---------------------------|----------------------------------------------------------------------------------------------------|
| и <b>д шк</b> олы<br>] Общеобр | 330 Бательная                                              |                                |                                       |                         |                           |                                                                                                    |
| O<br>BIN GPATE                 | школа по месту жительства:<br>КГУ «СШ Будене»              | Язык:<br>Казахский             | Вид школы:<br>Общеобразов<br>ательная | <b>Набор:</b><br>Открыт |                           | <b>Адрес:</b><br>Атырауская область, Индерский<br>район, с.Будене, улица М.<br>Монкеулы, дом 1        |
| Выбрать                        | школа по квоте:<br>КГУ «СШ им. Жамбыла»                    | Язык:<br>Казахокий,<br>Русокий | Вид школы:<br>Общеобразов<br>ательная | <b>Набор:</b><br>Открыт | <b>Кол-во квот:</b><br>7  | Адрес:<br>Атырауская область, Индерский<br>район, с.Есбол, улица Тайманова,<br>дом 43                 |
|                                | школа по квоте:<br>КГУ «Средняя казахская<br>школа Коктем» | Язык:<br>Казахский             | Вид школы:<br>Общеобразов<br>ательная | <b>Набор:</b><br>Открыт | <b>Кол-во квот:</b><br>11 | Адрес:<br>Атырауокая область,Индерокий<br>район, с. Индербор, улица<br>Ондасынова, дом 2              |
| BINEPATE                       | школа по квоте:<br>КГУ «СШ им. Калама<br>Ескалиева»        | Язык:<br>Казахский             | Вид школы:<br>Общеобразов<br>ательная | <b>Набор:</b><br>Открыт | Кол-во квот:<br>5         | <b>Адрес:</b><br>Атырауская область, Индерский<br>район, с.Есбол, улица Сагырбаев<br>Курмагазы, дом В |

- 11. Переходим на шаг согласия на получения уведомлений. Выбираем способ и язык уведомлений
- 12. Нажимаем кнопку Далее

| <u></u>                                                                                                 | <b>9</b>                                                               | <b>_</b>                                                                          | <b></b>                             |                                       | ——————————————————————————————————————— |
|----------------------------------------------------------------------------------------------------|------------------------------------------------------------------------|-----------------------------------------------------------------------------------|-------------------------------------|---------------------------------------|-----------------------------------------|
| ШАГ 1                                                                                                   | ШАГ 2                                                                  | ШАГ З                                                                             | ШАГ 4                               | ШАГ 5                                 | ШАГ 6                                   |
| контактные данные<br>родителя                                                                           | сведения в родителе и<br>ребенке                                       | информирование                                                                    | высар шкалы                         | с вгласие на пвлучение<br>уведомлений | проверка введенных<br>данных            |
|                                                                                                    |                                                                        | ций                                                                               |                                     |                                       |                                         |
| СОГЛАСИЕ НА ПОЛ<br>На данном шаг<br>і уведомлений и<br>данных                                           | и чение уведомлен<br>е вам необходимо выбра<br>дать согласие на сбор и | ать опрооб получения<br>обработку персональных                                    | ТАЙМЕР ОБРАТН<br>ДЛЯ ПОДАЧИ         | ого отечета<br>заявления: 09          | :00                                     |
| Согласие на пол<br>На данном шаг<br>уведомлений и<br>данных                                             | и чение уведомлен<br>е вам необходимо выбра<br>дать согласие на сбор и | ать способ получения<br>обработку персональных<br>Язык уведомле                   | таймер обратн<br>для подачи<br>аний | ого отсчета<br>заявления: 09          | :00                                     |
| СОГЛАСИЕ НА ПОЛ<br>На данном шаг<br>уведомлений и<br>данных<br>Тип уведомления<br>Выберите тип уведом   | вам необходимо выбра<br>дать согласие на сбор и<br>ения                | ать опособ получения<br>обработку персональных<br>Язык уведомле<br>Выберите язык  | ТАЙМЕР ОБРАТН<br>ДЛЯ ПОДАЧИ<br>НИЙ  | ого отечета<br>Ізаявления: 09         | :00                                     |
| СОГЛАСИЕ НА ПОЛ<br>На данном шаг<br>уведомлений и<br>данных<br>Тип уведомления<br>Выберите тип уведомл  | вам необходимо выбра<br>дать согласие на сбор и<br>ения                | ать опрособ получения<br>обработку пероснальных<br>Язык уведомле<br>Выберите язык | ТАЙМЕР ОБРАТН<br>ДЛЯ ПОДАЧИ<br>2НИЙ | ого оточета<br>заявления: 09          | :00                                     |
| СОГЛАСИЕ НА ПОЛ<br>На данном шаг<br>узведомлений и<br>данных<br>Тип уведомления<br>Выберите тип уведомл | вам необходимо выбра<br>дать согласие на сбор и<br>ения                | ать опособ получения<br>обработку персональных<br>Язык уведомле<br>Выберите язык  | ТАЙМЕР ОБРАТН<br>ДЛЯ ПОДАЧИ<br>НИЙ  | ОГО ОТСЧЕТА<br>І ЗАЯВЛЕНИЯ: 09        | :00                                     |

## 13. Проверяем введенные данные и нажимаем кнопку Подать заявление

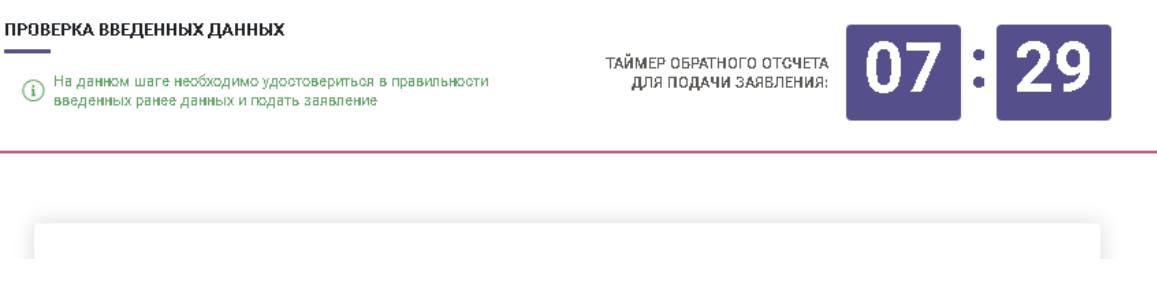

## Настоящим подтверждаю, что

(i)

- 🕑 Я подтверждаю факт ознакомления с правилами подачи заявления на зачисление в школу, понимаю правила зачисления в образовательную организацию, и согласен с ними
- 🖂 Я даю согласие на сбор и обработку персональных данных, на использование сведений, составляющих охраняемых законом тайну, содержащихся в информационных системах, согласно действующего законодательства
- 🔄 Я даю согласие на использование своих контактных данных для получения сведений, оповещений и уведомлений в процессе подачи заявления на зачисление в школу
- 🕑 Я подтверждаю, что ознакомлен с правилами работы интернет-портала, Личного кабинета и обязуюсь их выполнять и не нарушать

28.05.2020 01:56

(і) Перед нажатием на кнопку "Подать заявление" удостоверьтесь в верности данных, указанных в Заявлении выше

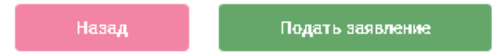